## RiVerb: Studios, Soundstages & Symphony Halls Quick Start Guide

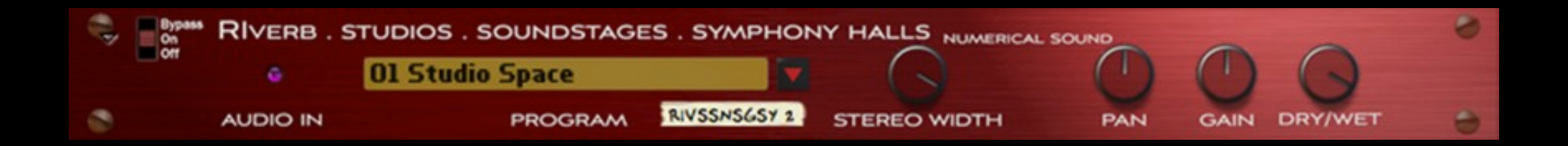

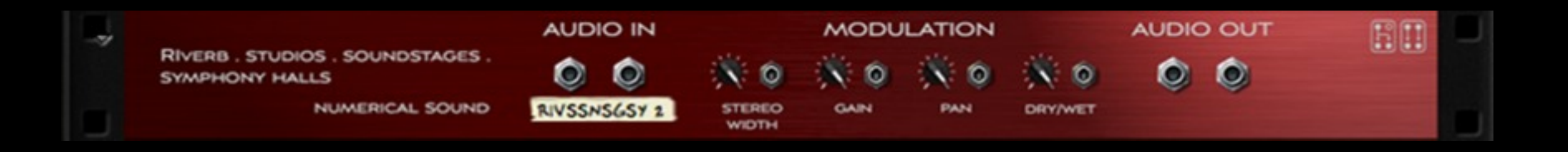

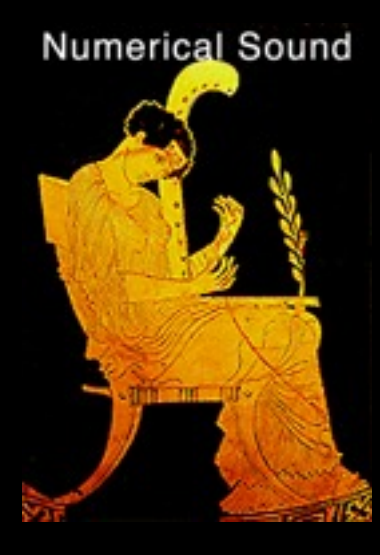

#### **Rack Extensions Plugin**

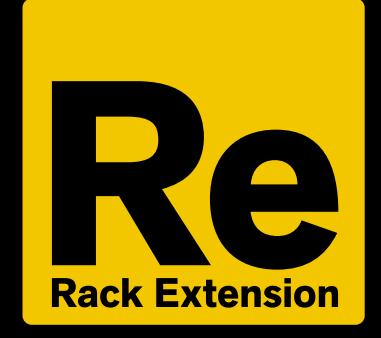

Version 1.0 November 2014 Acknowledgments

I would like to sincerely thank the following experts that helped make RiVerb: Up-Front Spaces possible.

Software Programing: Svante Stadler 3D Graphic Advice: Gustav Taxén Video Consultant and Promotional Expertise: Per Lichtman

#### Where to find RiVerb: Studios, SoundStages, & Symphony Halls

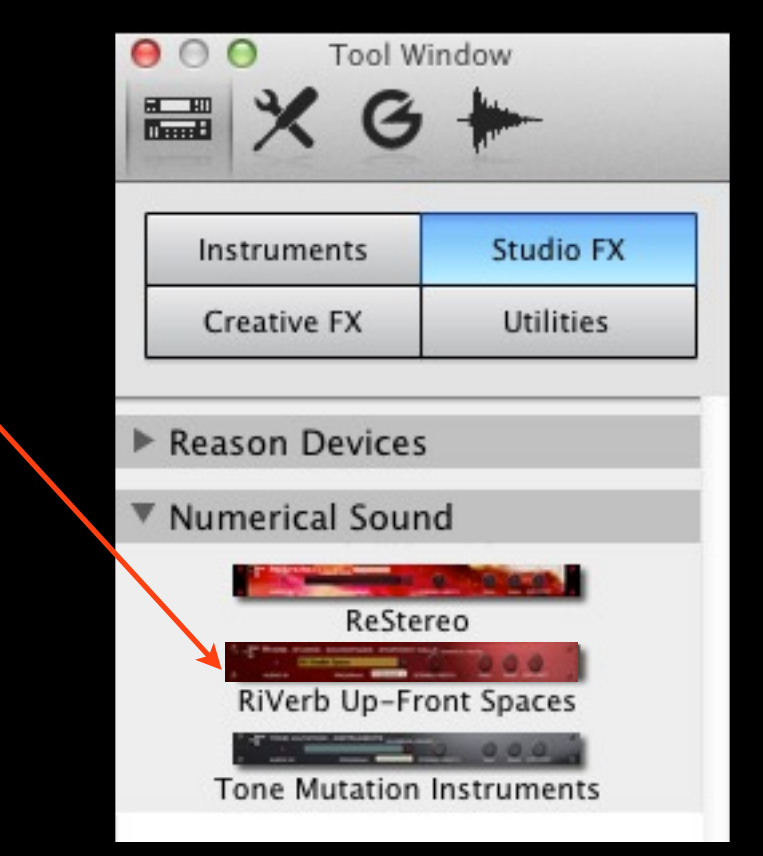

### Select from one of 36 Timbral Impulses.

| Bypass<br>On | RIVERB . STU | DIOS . SOUNDSTAGE | S . SYMPHON  | Y HALLS NUMERICAL SC    | DUND | ~    |
|--------------|--------------|-------------------|--------------|-------------------------|------|------|
| Off          | e 🚺          | 1 Studio Space    |              | Q                       | 0    | 0    |
|              |              | PROGRAM           | RIVSSNSGSY 1 | STEREO WIDTH            | PAN  | GAIN |
|              |              |                   | √ 01 St      | udio Space              |      |      |
|              |              |                   | 02 St        | udio Listen             |      |      |
|              |              |                   | 03 St        | udio Modern             |      |      |
|              |              |                   | 04 St        | udio Bright             |      |      |
|              |              |                   | 05 St        | udio Iron               |      |      |
|              |              |                   | 06 St        | udio Enhance            |      |      |
|              |              |                   | 07 St        | udio Thunder            |      |      |
|              |              |                   | 08 St        | udio Enliven            |      |      |
|              |              |                   | 09 St        | udio Mist               |      |      |
|              |              |                   | 10 St        | udio Full               |      |      |
|              |              |                   | 11 Ro        | ound SoundStage         |      |      |
|              |              |                   | 12 Fu        | III SoundStage          |      |      |
|              |              |                   | 13 Cr        | isp SoundStage          |      |      |
|              |              |                   | 14 Pr        | esent SoundStage        |      |      |
| 10.000       |              |                   | 15 Cl        | assic Deep SoundStage   |      |      |
|              |              |                   | 16 De        | efined SoundStage       |      |      |
|              |              |                   | 17 Op        | pen SoundStage          |      |      |
|              |              |                   | 18 So        | lid SoundStage          |      |      |
|              |              |                   | 19 Ac        | tive SoundStage         |      |      |
|              |              |                   | 20 Ex        | pansive SoundStage      |      |      |
|              |              |                   | 21 Ur        | nique Trail SoundStage  |      |      |
|              |              |                   | 22 Eff       | fortless SoundStage     |      |      |
|              |              |                   | 23 Ac        | tive Symphony Hall      |      |      |
|              |              |                   | 24 Cl        | assic Warm SymphonyHa   | 11   |      |
| 1            |              |                   | 25 Fir       | rst Strike SymphonyHall |      |      |
|              |              |                   | 26 Se        | cond Mvt. Sympohny Hal  | 1    |      |
|              |              |                   | 27 0         | pen Symphony Hall       |      |      |
|              |              |                   | 28 M         | ezzanine Symphony Hall  |      |      |
|              |              |                   | 29 M         | odern Sympohny Hall     |      |      |
|              |              |                   | 30 Dr        | ramatic Symphony Hall   |      |      |
|              |              |                   | 31 Ca        | ascade Symphony Hall    |      |      |
|              |              |                   | 32 So        | onic Rain Symphony Hall |      |      |
|              |              |                   | 33 W         | estern Symphony Hall    |      |      |
|              |              |                   | 34 En        | tranced Symphony Hall   |      |      |
|              |              |                   | 35 Co        | omposers Symphony Hall  |      |      |
|              |              |                   | 36 De        | eep Tone Symphony Hall  |      |      |

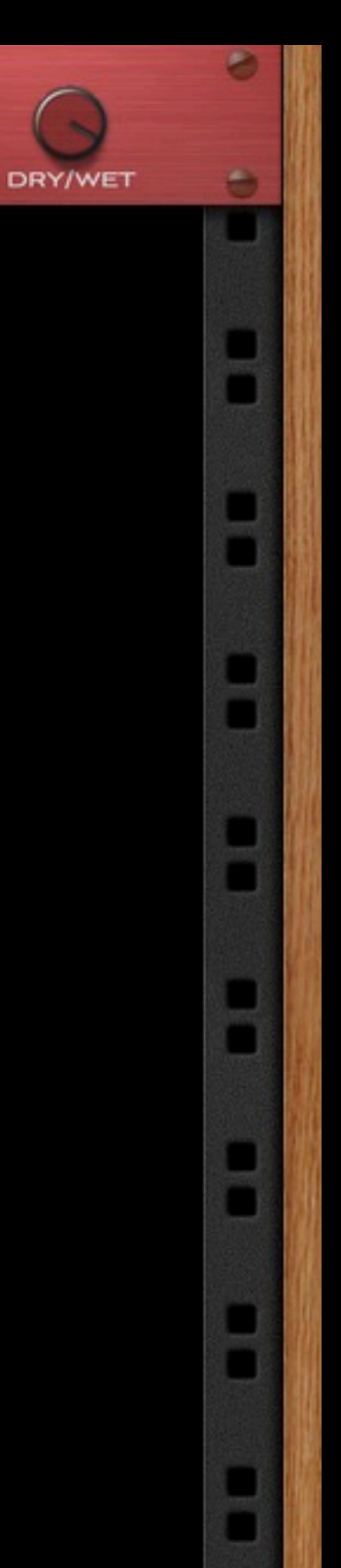

# RiVerb: Studios, SoundStages, & Symphony Halls configured for an individual

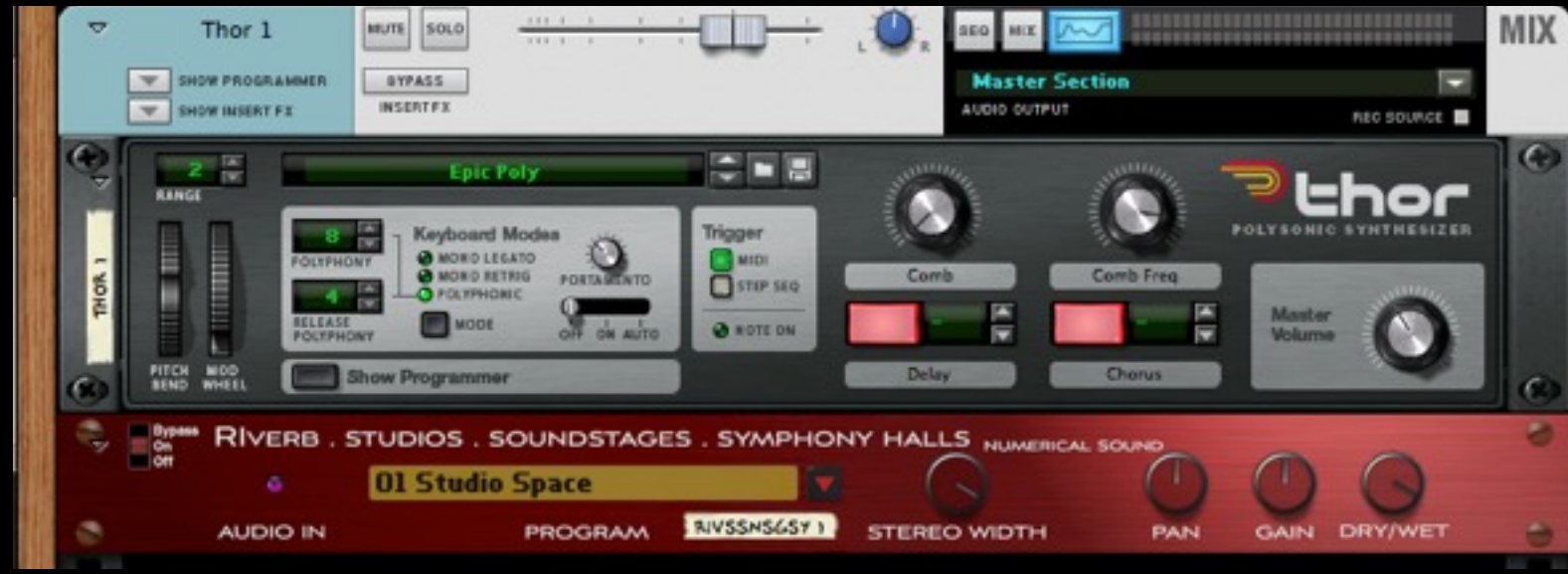

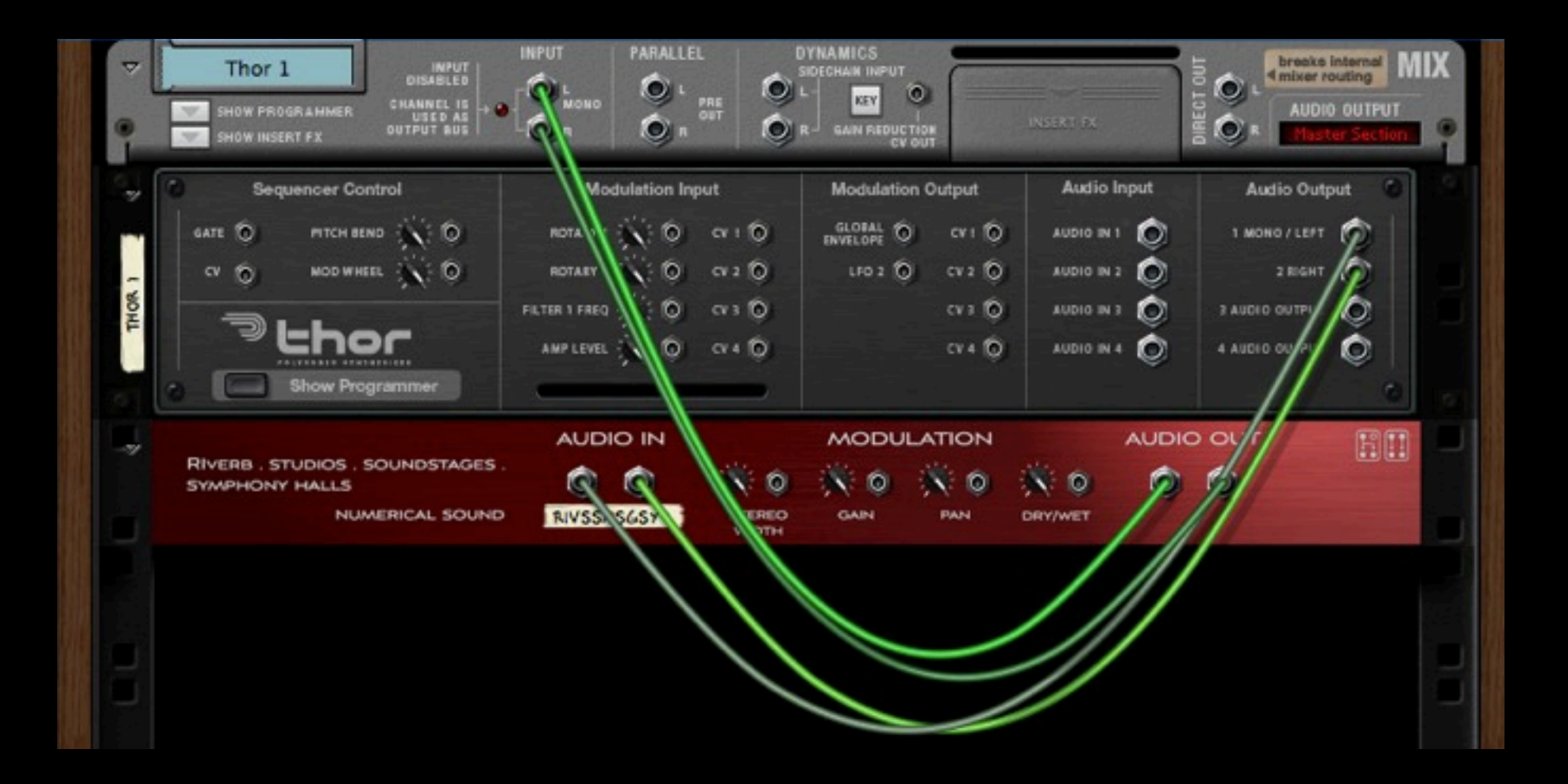

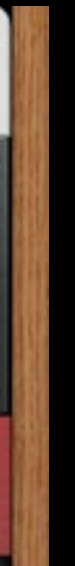

# RiVerb: Up-Front Spaces configured for an individual instrument. Alternate routing.

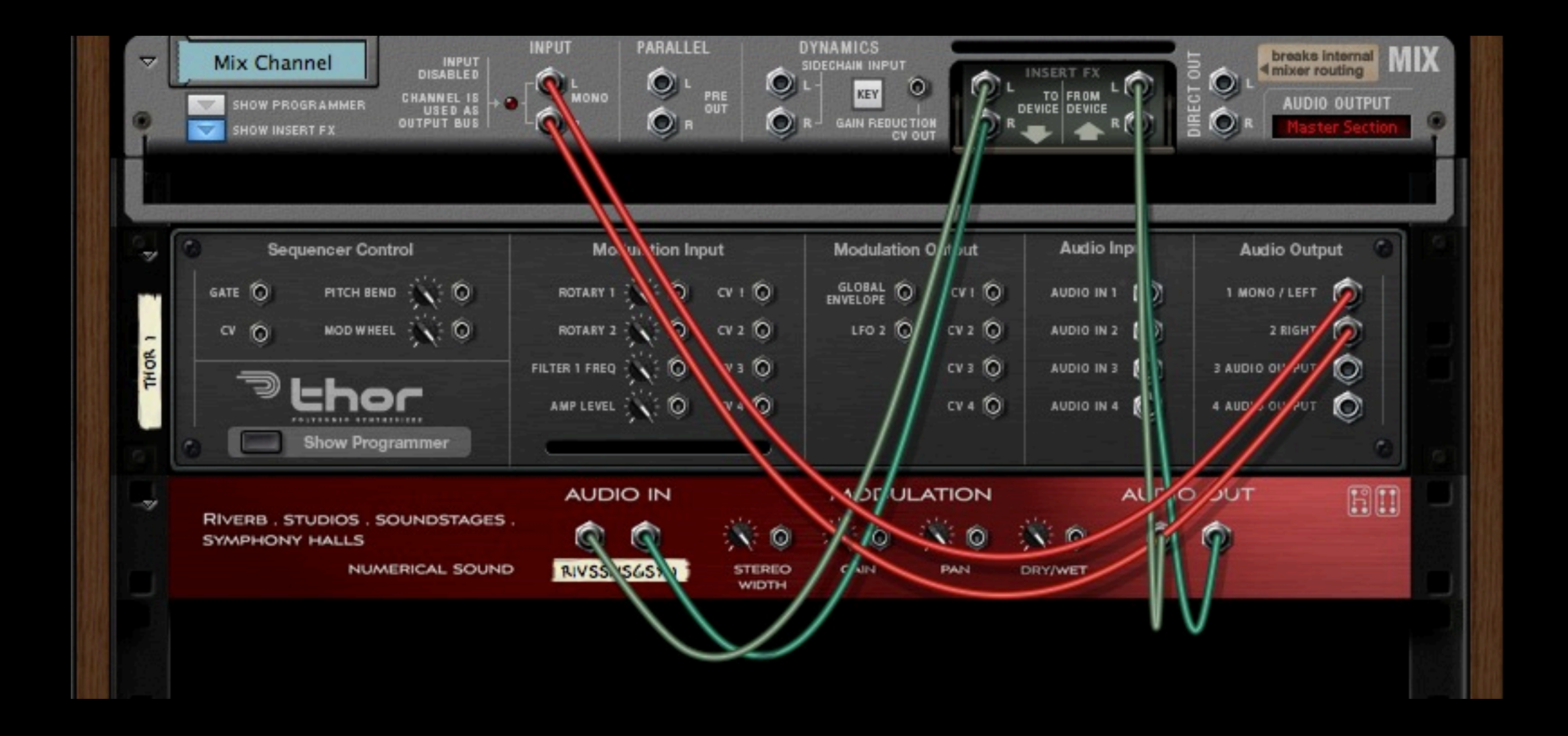

#### Configuring RiVerb: Up-Front Spaces as an FX in Master Section device mixer strip.

1) Right click on MASTER SECTION and select under Studio FX RiVerb Studios, SoundStages & Symphony Halls.

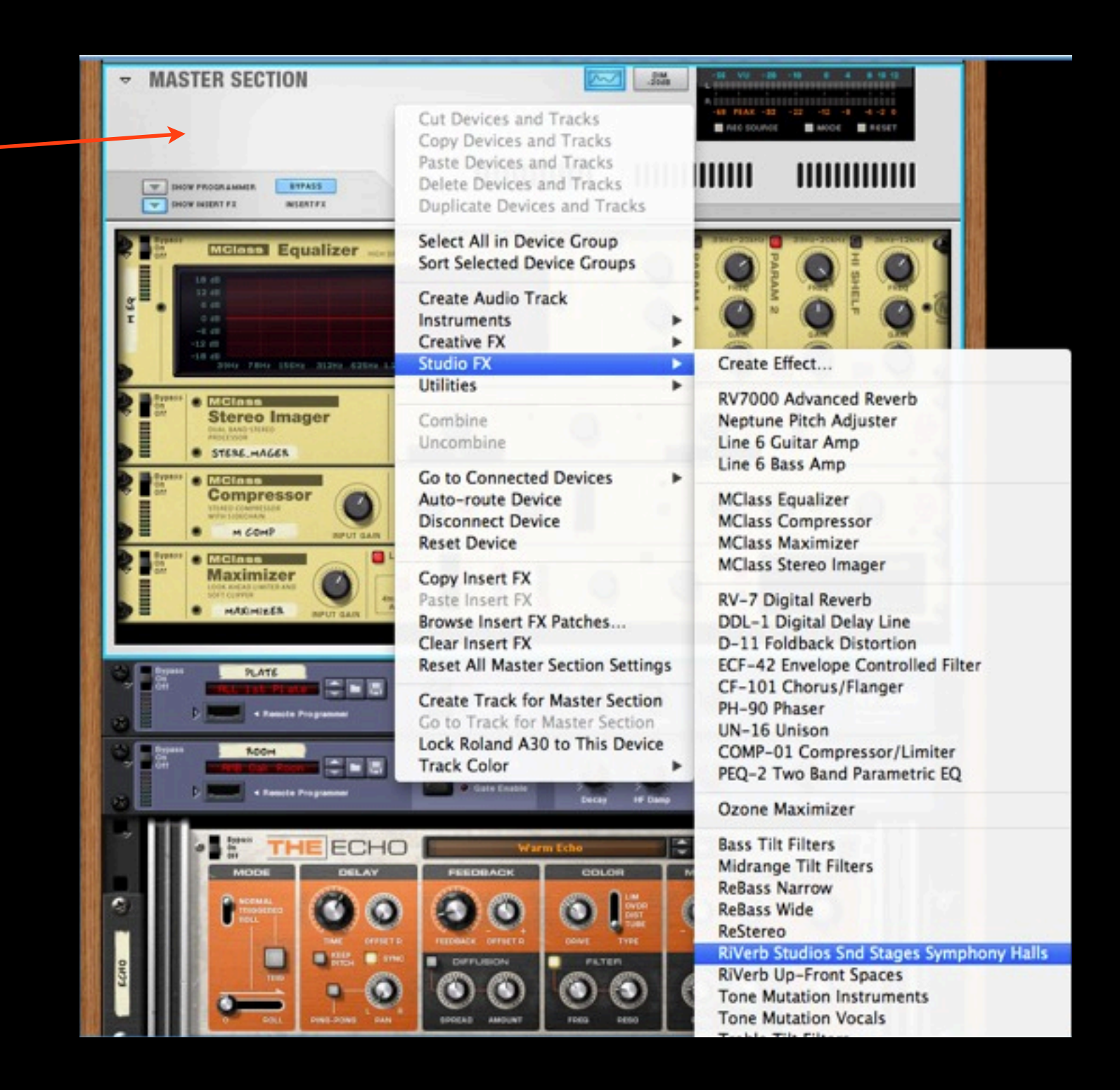

1) Activate RiVerb: Studios, SoundStages & Symphony Halls by clicking on Send 5 so that it is blue. Next adjust the levels.

2) Adjust the send level. -

3) Click on EDIT to select from one of the 36 patches.

4) Adjust the return level

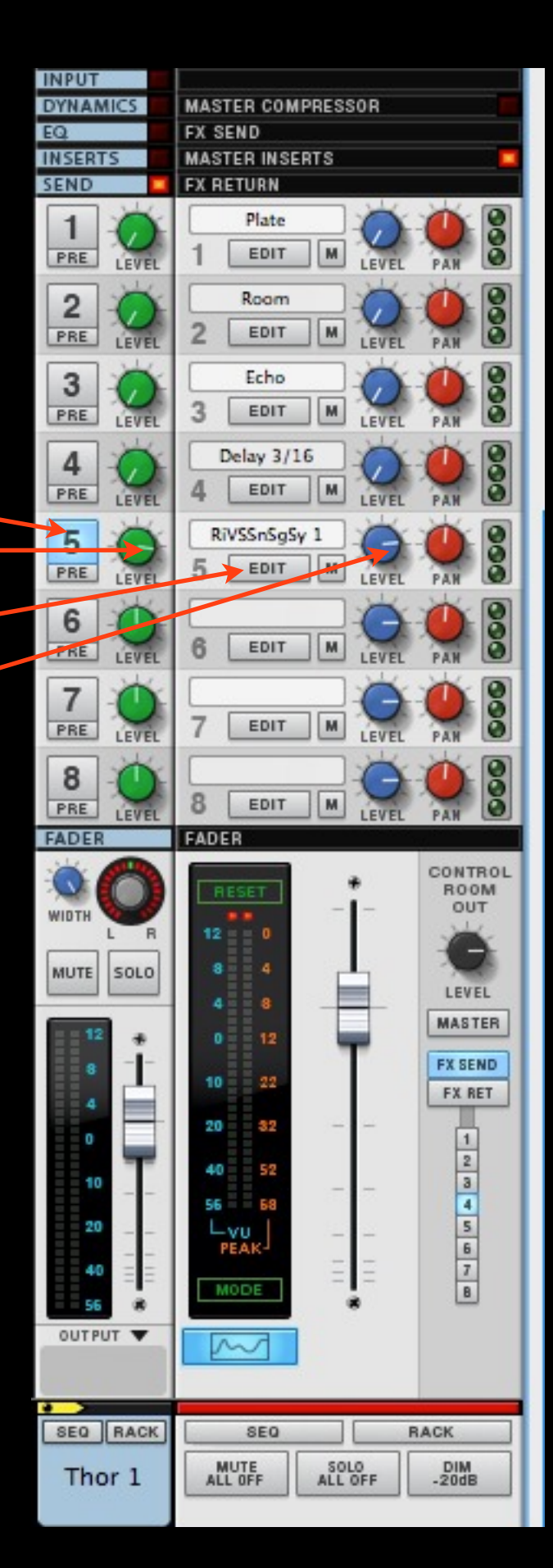

4) After clicking on EDIT you will see RiVerb: Studios, SoundStages & Symphony Halls with the standard Reason Mastering FX's units. Select the patch from drop down menu.

5) Make sure Dry/Wet and Stereo Width knobs are set to 100%.

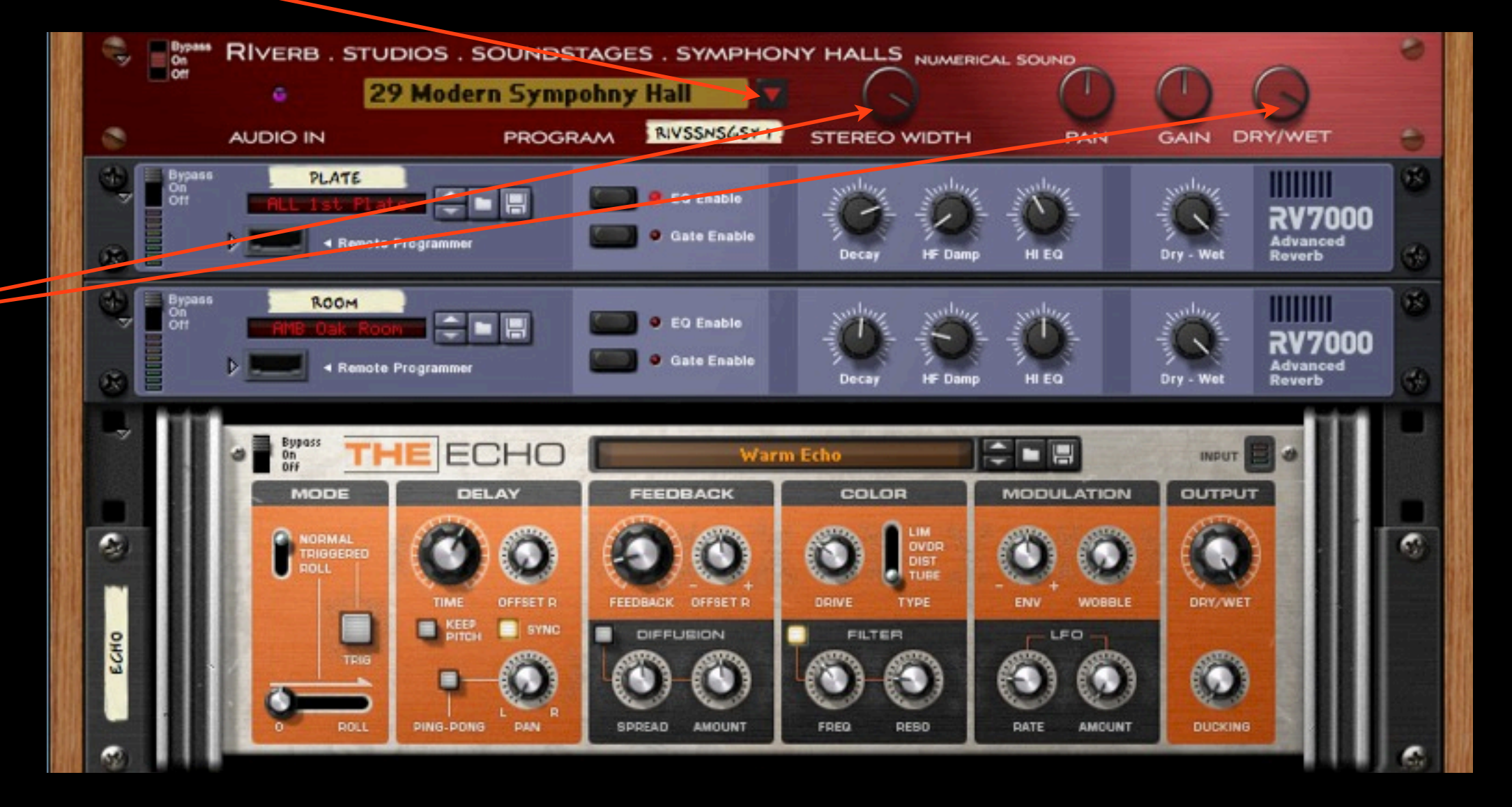

#### Dry/Wet controls the amount of the stereo effect normally set to 100%

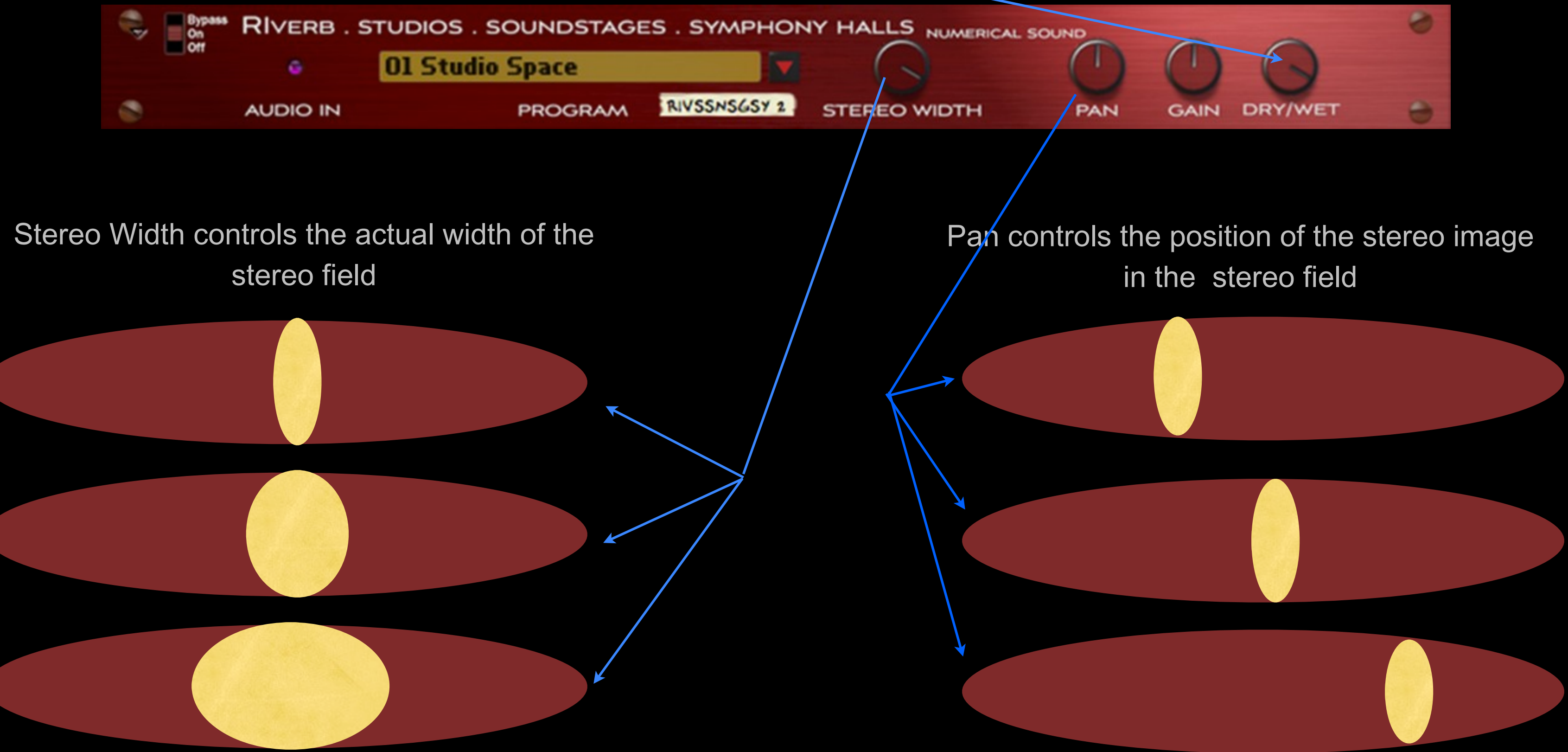

#### Individual Patch/Reverb Impulse Description

|    | A                          | В                  | С                     |
|----|----------------------------|--------------------|-----------------------|
| 1  | Patch Name                 | RT60 in<br>Seconds | Spectral<br>Weighting |
| 2  | 01 Studio Space            | 1.595              | Flat                  |
| 3  | 02 Studio Listen           | 1.48               | Flat                  |
| 4  | 03 Studio Modern           | 1.408              | Bright                |
| 5  | 04 Studio Bright           | 1.133              | Bright                |
| 6  | 05 Studio Iron             | 1.36               | Flat                  |
| 7  | 06 Studio Enhance          | 1.694              | Flat                  |
| 8  | 07 Studio Thunder          | 1.802              | Dark                  |
| 9  | 08 Studio Enliven          | 1.631              | Flat                  |
| 10 | 09 Studio Mist             | 1.322              | Bright                |
| 11 | 10 Studio Full             | 1.774              | Flat                  |
| 12 | 11 Round SoundStage        | 1.616              | Flat                  |
| 13 | 12 Full SoundStage         | 1.825              | Dark                  |
| 14 | 13 Crisp SoundStage        | 1.219              | Bright                |
| 15 | 14 Present SoundStage      | 1.531              | Flat                  |
| 16 | 15 Classic Deep SoundStage | 1.814              | Dark                  |
| 17 | 16 Defined SoundStage      | 1.553              | Flat                  |
| 18 | 17 Open SoundStage         | 1.64               | Flat                  |
| 19 | 18 Solid SoundStage        | 1.861              | Dark                  |

| -  | 10.1.1.0.0.101            |
|----|---------------------------|
| 20 | 19 Active SoundStage      |
| 21 | 20 Expansive SoundStage   |
| 22 | 21 Unique Trail SoundStag |
| 23 | 22 Effortless SoundStage  |
| 24 | 23 Active Symphony Hall   |
| 25 | 24 Classic Warm Symphon   |
| 26 | 25 First Strike Symphony  |
| 27 | 26 Second Mvt. Sympohny   |
| 28 | 27 Open Symphony Hall     |
| 29 | 28 Mezzanine Symphony H   |
| 30 | 29 Modern Sympohny Hall   |
| 31 | 30 Dramatic Symphony Ha   |
| 32 | 31 Cascade Symphony Ha    |
| 33 | 32 Sonic Rain Symphony H  |
| 34 | 33 Western Symphony Hal   |
| 35 | 34 Entranced Symphony H   |
| 36 | 35 Composer's Symphony    |
| 37 | 36 Deep Tone Symphony     |

RT60 is the time in second for the reverb to decay to -60dB.

Spectral Weighting gives more emphasis to a particular frequency band. Dark give the bass and midrange more emphasis while bright give the treble more emphasis. Flat is neutral with a full even range.

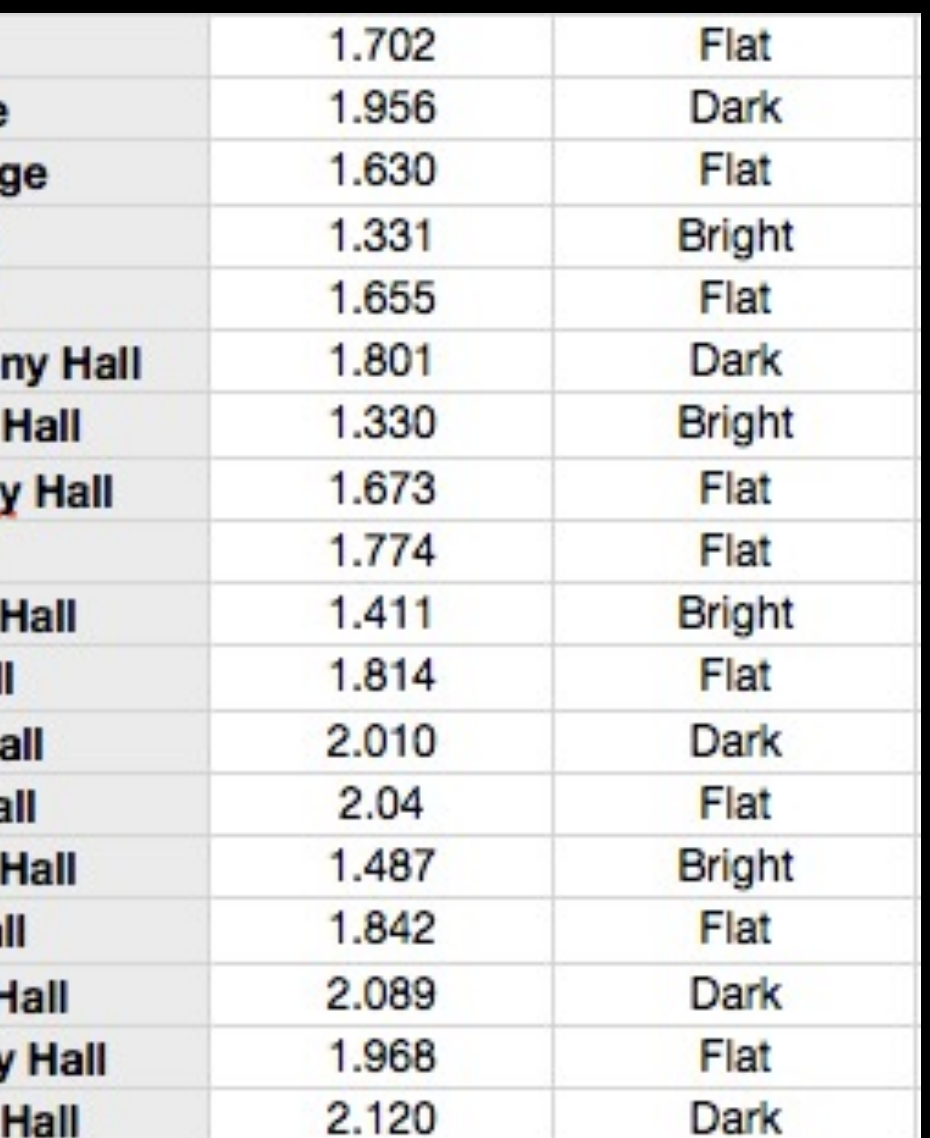

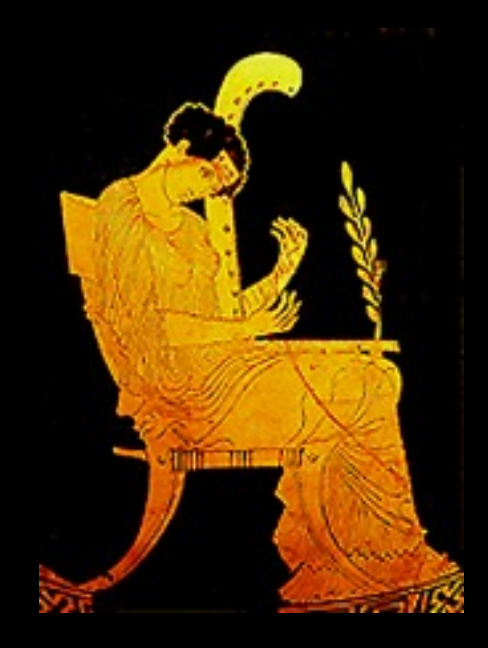

# www.numericalsound.com